# ProNet Quickstart Adding Wellhead record

- 1. To add a *Wellhead* record, first select a *Well* record and a *Day* record from the *Well Operations* and *Day* selectors respectively.
- 2. Next, mouse-over the **ProNet** menu and select **Wellhead** from the drop down menu that is displayed.
- 3. This will load the **Wellhead** page, showing the existing record associated with the selected **Well** and **Day** records.

| WELL DATA 🖂 RIG DATA 🖂 DrillNet 💟 GeoNet 🖾 SafeNet 🖾 CostNet 🖾 | ProNet 🔽 DAT 🖂 REPORTS     | SETUP 🗹 |
|----------------------------------------------------------------|----------------------------|---------|
|                                                                | Daily Completion Ops       |         |
|                                                                | Perforation                |         |
|                                                                | Production Fluid           |         |
|                                                                | Production String          |         |
|                                                                | Production String Fish     |         |
|                                                                | Production String Packer   |         |
|                                                                | Production String Pressure |         |
|                                                                | Production String Testing  |         |
|                                                                | Sand Control               |         |
|                                                                | Stimulation                |         |
|                                                                | Swabbing                   |         |
|                                                                | Well Production Test       |         |
|                                                                | Wellbore Properties        |         |
|                                                                | Wellhead                   |         |
| L                                                              |                            |         |

Figure 1.0 Accessing the Wellhead menu

#### 4. Create new *Wellhead* by clicking the *Add New* button.

| Wellhea | d Data File Manager |                  |                |      |  |  |
|---------|---------------------|------------------|----------------|------|--|--|
|         |                     | Add New Delete S | elected        |      |  |  |
|         |                     |                  |                | Hide |  |  |
|         | Wellhead Ref #      | Install Date     | Uninstall Date |      |  |  |
|         |                     |                  |                |      |  |  |
| Add New |                     |                  |                |      |  |  |

Figure 1.1 Wellhead Data page

5. Enter the **Wellhead Reference #** number and **Install Date** as these are mandatory fields. Now fill out the rest of the screen but do not worry, if there is something that you don't know right now, it can always be entered at a later time.

| Wellhead Data  | File Manager |                |       |           |          |      |
|----------------|--------------|----------------|-------|-----------|----------|------|
|                |              | Co             | nfirm | Cancel    |          |      |
|                |              |                |       |           |          | Hide |
| Wellhea        | ad Ref #     | Install        | Date  | Uninstall | Date     |      |
| Cancel         |              |                |       |           |          |      |
| Add New        |              |                |       |           |          |      |
|                | ]            |                |       |           |          |      |
| Wellhead Ref # |              | Install Date   |       |           | Height   | m    |
| IADC           |              | Uninstall Date |       | . c       | Location |      |
| TVDSS          | m            | Install Cost   | USD   |           | Northing |      |
| Stick Up       | m            | Well Status    |       |           | Easting  |      |

Figure 1.2 Wellhead Data form

6. Create a new **Wellhead Section** by clicking the **Add Wellhead Section** button.

| Wellhead Section     |  |
|----------------------|--|
| Add Wellhead Section |  |

Figure 1.4 Add Wellhead Section button

7. Enter the relevant data in *Wellhead Section*.

| Wellhe | Wellhead Section |              |             |  |  |  |
|--------|------------------|--------------|-------------|--|--|--|
|        | Seq #            | Section Code | Description |  |  |  |
| Cancel |                  |              |             |  |  |  |
| Add w  | /ellhead Section | )            |             |  |  |  |

Figure 1.5 Wellhead Section form

8. Create a new **Wellhead Detail** by clicking the **Add New** button.

| Wellhead Detail     |  |
|---------------------|--|
| Add Wellhead Detail |  |

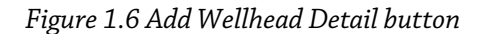

9. Enter the **Detail Type** as this is a mandatory field. Now fill out the rest of the screen but do not worry, if there is something that you do not know right now, it can always be entered at a later time.

| Wellhe | ad Detail   |                |   |              |
|--------|-------------|----------------|---|--------------|
| Cancel | Seq. #      | Install Date   | C | Part #       |
|        | Detail Type | Uninstall Date | C | Serial #     |
|        | Section 🛛 🗸 | Check Date     | C | Manufacturer |
|        | Description |                |   |              |

Figure 1.7 Wellhead Detail form

## 10. Wellhead Detail has a sub-record called Wellhead Detail Log.

### 11. Create new **Wellhead Detail Log** by clicking the **Add New** button.

| Wellhead Detail Log     |             |              |                |              |        |  |
|-------------------------|-------------|--------------|----------------|--------------|--------|--|
|                         | Description | Install Date | Uninstall Date | Service Date | Status |  |
| Add Wellhead Detail Log |             |              |                |              |        |  |

Figure 1.8 Add Wellhead Detail Log button

## 12. Enter the relevant data in *Wellhead Detail Log.*

| Wellhead Detail Log     |             |              |                |              |        |  |  |
|-------------------------|-------------|--------------|----------------|--------------|--------|--|--|
|                         | Description | Install Date | Uninstall Date | Service Date | Status |  |  |
| Cancel                  |             |              |                |              |        |  |  |
| Add Wellhead Detail Log |             |              |                |              |        |  |  |

Figure 1.9 Wellhead Detail Log form

13. To save, click the *Confirm* button.